# JAL Global SIM インストールガイド

「JAL Global SIM」のご利用の準備

ご利用の前に…

ご自身の通信会社(キャリア)・OS をご確認ください。

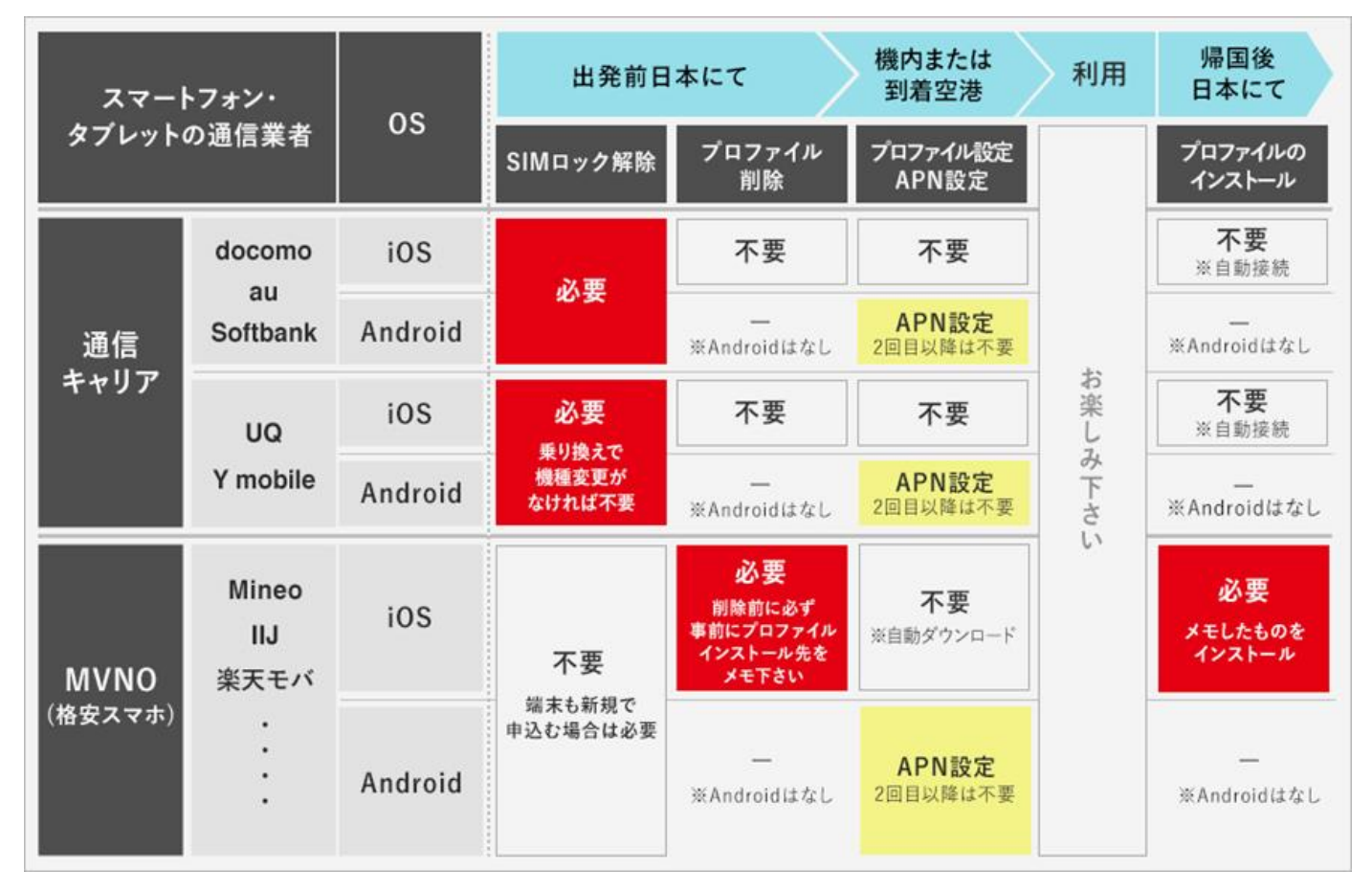

ご自身のキャリア・OSによって各設定方法が異なりますので、一覧をご確認いただくようお願いいたします。 なおお持ちのスマートフォンやタブレットの機種によっては、設定方法が異なる場合がありますので、ご注意く ださい。

### Step.1:まずはご自身の携帯の SIM ロックを解除してください

携帯電話の SIM ロックを解除するには、Web サイトで解除方法をご確認いただくか、お電話または店舗で確認 する必要があります。

また、端末の新規契約から6ヶ月後に解除できないなどの場合があり、手数料がかかることがあります。 詳細は、ご自身が契約する通信事業社にご確認ください。

下記よりオンライン Web サイトで解除方法をご確認いただけます。

> docomo の端末をお使いの方はこちらから

- > au の端末をお使いの方はこちらから
- > Softbank の端末をお使いの方はこちら

## Step.2 Birdie Travel アプリをダウンロードしてください。

渡航の前に、Birdie Travel アプリをインストールし、ご希望のプランを購入します。

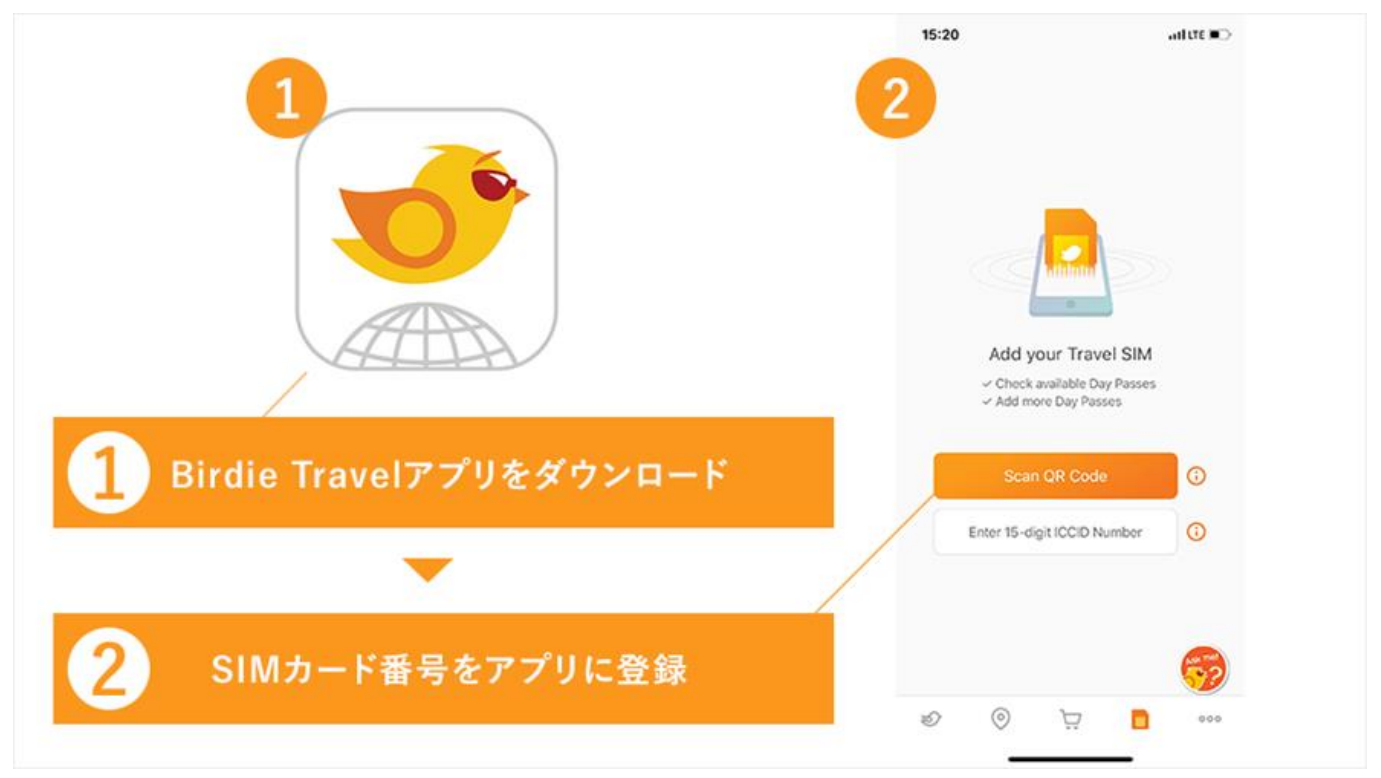

Birdie Travel アプリを App Store または Play ストアからインストールします。
 iOS をお使いの方はこちらから

> Android をお使いの方はこちらから

2. SIM カード番号をアプリに登録してください。

A)アプリから My Travel SIM マークをタップし、Scan QR Code をタップし、SIM カードに印刷された QR コードをスキャンするか、手動で ICCID を入力してください。

B)SMS が受信可能な、認証用の電話番号を登録してください。 しばらくすると SMS が届きます。認証コードをアプリに入力してください。 ※Japan「+81」を選択し、電話番号を入力してください。 ※電話番号を入力する際は、先頭の「0」を除いて入力してください。 例)「+81」9012345678

※キャンペーン特典として、アジア圏1日分がチャージされておりますので、アジア圏でのご利用時は1日分の 購入は不要です。

※追加される場合、または他地域への渡航時には、以下の Step に沿って購入手続きをお願いします。

## Step.3 渡航先を選び、利用予定日数分を購入してください。

| Destination                                                                                                    | Q                                                                                                    | C - Welling                                                                                                    | 13:33                                                                      | Cart III                                                                                       |
|----------------------------------------------------------------------------------------------------|----------------------------------------------------------------------------------------------------|----------------------------------------------------------------------------------------------------|----------------------------------------------------------------------------|------------------------------------------------------------------------------------------------|
| Asia Europe & Middle                                                                                                    | Oceania & N.                                                                                                    |                                                                                                    | -                                                                          |                                                                                                |
| Bangladesh                                                                                                    | HK524                                                                                                    |                                                                                                    | Piease select                                                              | ew Got a Travel SIM                                                                            |
| e Cambodia                                                                                                    | HK5157 019<br>HK524                                                                                                    | Asia 11 - Macau<br>Valid until 26-Feb-2020                                                                                                    |                                                                            | Add Day<br>Passes                                                                              |
|                                                                                                    | HK\$15 / day<br>HK\$24                                                                                                    | HK\$24                                                                                                    |                                                                            | Travel SiM must<br>by paired<br>up first                                                       |
|                                                                                                    | HK\$20 / day                                                                                                    | HK\$15                                                                                                    | Asia 11-Macau                                                              |                                                                                                |
| Indonesia                                                                                                    | HKS15 / day                                                                                                    | Add to Cart                                                                                                    | Valid until 26-Feb                                                         |                                                                                                |
| . Japan                                                                                                    | HK\$15 / day                                                                                                    | Network                                                                                                    |                                                                            |                                                                                                |
| Macau Macau                                                                                                    | HK\$24<br>HK\$157 day                                                                                                    | 4G                                                                                                    | Total                                                                      | HK\$15                                                                                         |
| Malaysia                                                                                                    | HK624<br>HK\$15 / day                                                                                                    | Data Usage<br>Unlimited                                                                                                    | Payment method:                                                            | a 🍋 😣                                                                                          |
| Singapore                                                                                                    | HK624<br>HK\$15 / day                                                                                                    | (vinen daily data usage reaches 500MB, data speeds<br>will be capped at 128Kbps)<br>- Data Top-up for 500MB; HK\$15 each time                                                                                                    | Tay VIS                                                                    | Alpeyor A                                                                                      |
| South Korea HK\$15 / day                                                                                                    |                                                                                                    | Applicable to the below destinations:                                                                                                    |                                                                            | Continue                                                                                       |
| Sri Lanka HK\$15.cday                                                                                                    |                                                                                                    | Japan, Taiwan, Indonesia, Bangladesh, South Korea,<br>Cambodia, Thailand, Malaysia, Sri Lanka, Singapore,<br>Macau                                                                                                    | Ac                                                                         | d more destinations                                                                            |
| ø <b>o</b> 10 1                                                                                                    | a 🤣                                                                                                    | • 😚                                                                                                    | \$<br>(0)                                                                  | 🕞 🕞                                                                                            |
|                                                                                                    |                                                                                                    |                                                                                                    |                                                                            |                                                                                                |
| 15:33<br>Cart                                                                                                    | anture 🗩                                                                                                    | 15:34 all tr∈ ■⊃<br>Órder Information                                                                                                    | 15:34                                                                      | .11LTE ■⊃<br>Cance                                                                             |
| 15:33<br>Cart<br>Please select                                                                                                    | ad tre 🗩                                                                                                    | 15:34                                                                                                    | 15:34<br>Total Amount:                                                     | atitite Cance<br>HK\$15.0                                                                      |
| 15:33<br>Cart<br>Please select<br>Purchase new<br>Travel SIM                                                                       | utilite 🗩                                                                                                    | 15:34  all LTE ■○    ✓  Order Information    Your Order  Add Day Passes (ICCID number: 061710248029645)                                                                                                    | 15:34<br>Total Amount:<br>Pa                                               | uttre ⊂<br>Cance<br>HK\$15.0<br>y by credit card                                               |
| 15:33<br>Cart<br>Presse select<br>Purchase new<br>Travel SIM                                                                       | nil LTE C                                                                                                    | 15:34  milite ■>    ✓  Order Information    Your Order    Add Day Passes (ICCID number: 061710248029645)    Asia 11 - Macau    1day<br>valid until 26-Feb-2020    HK515.0                                                                                                    | 15:34<br>Total Amount:<br>Pa                                               | with the Canoo<br>HK\$15.0<br>y by credit card                                                 |
| 15:33<br>Cart<br>Prease select<br>Purchase new<br>Travel SIM                                                                       | nil LTE D                                                                                                    | 15:34  with the ■>    ✓  Order Information    Your Order     Add Day Passes (ICCID number: 061710248029645)    Asia 11 - Macau    1 day    valid until 26-Feb-2020    HKS15.0    Coupon code:                                                                                                    | 15:34<br>Total Amount:<br>Pa                                               | with the Canoo<br>Canoo<br>HK\$15.0<br>Y by credit card                                        |
| 15:33<br>Cart<br>Presse select<br>Purchase new<br>Travel SIM<br>Travel SIM<br>Asia 11-Macau<br>Valid unel 26-Feb-2020<br>1 DAY O H | ni LTE C<br>Travel SIM<br>Add Day<br>Bases<br>Dayre pind<br>Travel SIM                                                                                                    | 15:34  with tr ■    ✓  Order Information    Your Order  Market Bases (ICCID number: 061710248029645)    Add Day Passes (ICCID number: 061710248029645)  Market Bases (ICCID number: 061710248029645)    Asia 11 - Macau  1499    1 day  1499    virial until 20-Feb-2020  HKS15.0    Coupen code:                                                                                                    | 15:34<br>Total Amount:<br>Pa<br>Cardholder's<br>Card Number                | with the Canor<br>Canor<br>HK\$15.0<br>Y by credit card<br>//SA Output<br>Name                 |
| 15:33<br>Cart<br>Press select<br>Prravel SIM<br>Tavel SIM<br>Sia 11-Macau<br>Vala unel 78-F6-3200<br>Quarter 1 Day 9 H             | IN STA                                                                                                    | 15:34  util tt €    ✓  Order Information    Your Order     Add Day Passes (ICCID number: 061710248029645)    Asia 11 - Macau    1 day    Yelid until 26-Feb-2020    Utild until 26-Feb-2020    Coupon code:    Coupon code:    Total    HK\$15.0    Credit card    É Pay                                                                                                    | 15:34<br>Total Amount:<br>Pa<br>Cardholder's<br>Card Number                | Antitre Cance<br>Cance<br>HKS15.0<br>y by credit card<br>VISA OCCUPATION<br>Name               |
| 15:33<br>Cart<br>Please select<br>Purchase new<br>Travel SIM<br>Saia 11-Macau<br>Valid und 26-Feb-2020<br>1 Day C H<br>Total       | Int LTE C<br>Travel SIM<br>Add Day<br>Passes<br>Provide<br>Travel SIM<br>Add Day<br>Passes<br>Provide<br>Travel SIM<br>Add Day<br>Passes<br>Provide<br>Travel SIM<br>Add Day<br>Passes<br>Provide<br>Travel SIM<br>Passes<br>Provide<br>Travel SIM<br>Passes<br>Provide<br>Travel SIM<br>Passes<br>Provide<br>Travel SIM<br>Passes<br>Provide<br>Travel SIM<br>Passes<br>Provide<br>Travel SIM<br>Passes<br>Provide<br>Travel SIM<br>Passes<br>Provide<br>Travel SIM<br>Passes<br>Provide<br>Travel SIM<br>Passes<br>Provide<br>Travel SIM<br>Passes<br>Provide<br>Passes<br>Provide<br>Provide<br>Provide<br>Prov | 15:34  .nlltte    ✓  Order Information    Your Order                                                                                                    | 15:34<br>Total Amount:<br>Pa<br>Cardholder's<br>Card Number<br>Expiry date | Antitre Conce<br>Cance<br>HK\$15.0<br>y by credit card<br>VISA Conce<br>Name                   |
| 15:33<br>Cart<br>Please select<br>Purchase new<br>Travel SIM<br>I I I I I I I I I I I I I I I I I I I                              | ITAVE SIM<br>Adday<br>Passes<br>Uppur pixed<br>Wester<br>HK\$15                                                                                                    | 15:34 II LTE ■    ✓  Order Information    Your Order                                                                                                    | 15:34<br>Total Amount:<br>Pa<br>Cardholder's<br>Card Number<br>Expiry date | HKS15.0<br>HKS15.0<br>y by credit card<br>VSA exercise<br>Name<br>CVV exercise<br>CVV exercise |
| 15:33<br>Cart<br>Prease select<br>Purchase new<br>Travel SIM<br>I I I I I I I I I I I I I I I I I I I                              | Inter Control SIM                                                                                                    | 15:34  uttre    ✓  Order Information    Your Order  Add Day Passes (ICCID number: 061710248029645)    Add Day Passes (ICCID number: 061710248029645)  Add Day Passes (ICCID number: 061710248029645)    Asia 11 - Macau  3day    3 day  util util 26-Feb-2020    Wild util 26-Feb-2020  HK515.0    Coupon code:                                                                                                    | 15:34<br>Total Amount:<br>Pa<br>Cardholder's<br>Card Number<br>Expiry date | Antitre Cance<br>Cance<br>HK\$15.0<br>y by credit card<br>VISA Construct<br>Continue           |
| 15:33<br>Cart<br>Please select<br>Purchase new<br>Travel SIM<br>I I I I I I I I I I I I I I I I I I I                              | In the second second se                                                                                                    | 15:34  uitte    ✓  Order Information    Your Order     Add Day Passes (ICCID number: 061710248029645)    Asia 11 - Macau    3day    Yotid until 26-Feb-2020    Utid until 26-Feb-2020    Maple    Total    HKS15.0    Image: Credit card    Image: Credit card <t< td=""><td>15:34<br/>Total Amount:<br/>Pa<br/>Cardholders<br/>Card Number<br/>Expiry date</td><td>Antitre Concernent Continue</td></t<> | 15:34<br>Total Amount:<br>Pa<br>Cardholders<br>Card Number<br>Expiry date  | Antitre Concernent Continue                                                                    |

1. Destination をタップして、渡航先に合わせたプランと日数を選んで、 「Add to Cart」をタップして、お支 払い処理を進めてください。

※渡航先(国)の首都での0:00~23:59を1日としてカウントします。

※到着後、通信を開始した日時から1日としてカウントされます。

「Got a Travel SIM」→「Continue」の順にタップすると、 Order Information が表示されます。

「Credit Card」をタップして、JAL Global WALLET のカード情報を入力してください。

2. MVNO (格安 SIM) で iPhone をご利用のお客さまは、構成プロファイルのダウンロード先をメモしておきま す。Android またはドコモ/ソフトバンク/au/Ymobile/UQ mobile の iPhone をご利用のお客さまはこの作業は 不要です。

### Step.4 到着空港で SIM カードを入れ替えてください。

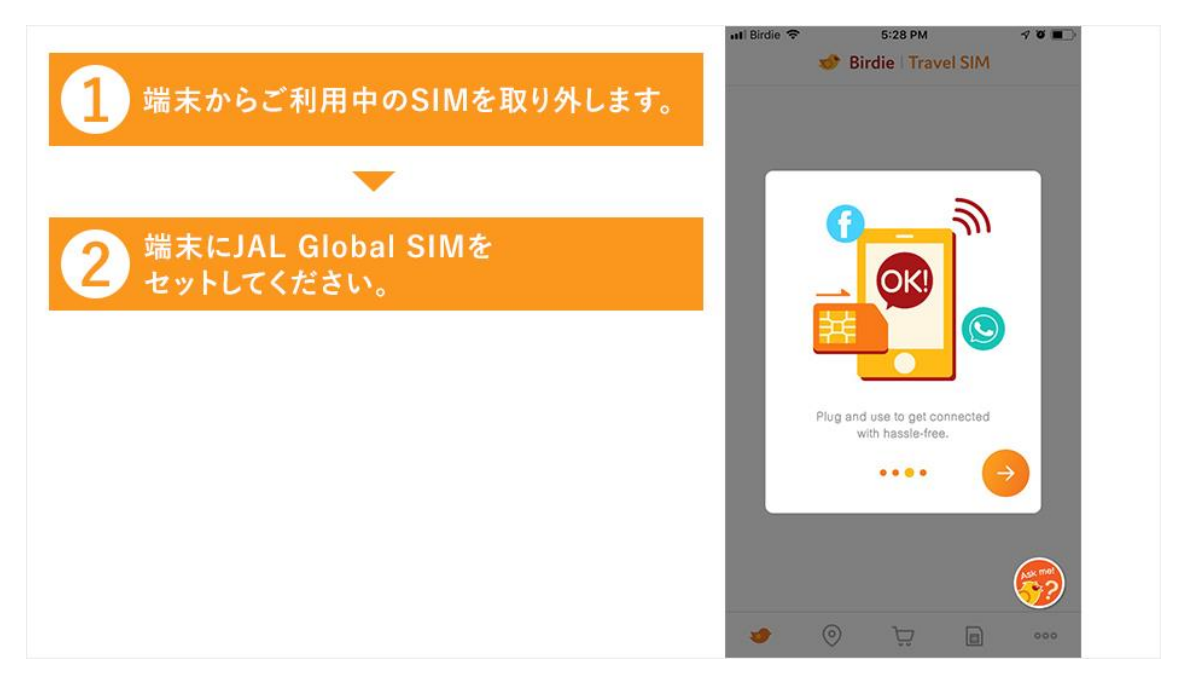

1. 端末からご利用中の SIM を取り外します。(<u>> iPhone の場合はこちらから</u>) 元の SIM は紛失しないように SIM ケースに保管してください。

2. 端末に JAL Global SIM をセットしてください。 デュアル SIM 端末をご利用のお客さまは、SIM1 のスロットに JAL Global SIM をセットしてください。

#### ご注意:出発前にローミングをオンにしますと、ご購入のアジアパッケージの一日分を消費しますので、必ず到 着後にデータローミングをオンにしてください。

#### Step.5 到着地で自動的に接続されます。

1.設定→モバイル通信→通信のオプションより、「データローミング」、「モバイルデータ通信」のスイッチをオン にしてください。

格安 SIM、または Android をご利用のお客さまは次の操作をしてください。

A) 格安 SIM のお客さま

「設定」→「一般」より構成プロファイルを削除してください。

B) Android のお客さま

「設定」→「モバイルネットワーク」→「アクセスポイント名(APN)」→「+」または「新規 APN」を選び、新 しい APN を作成してください。APN 名は任意(例:JAL Global SIM)で入力して、APN は「Internet」を入力 して保存ボタンを押して保存してください。保存後、作成した APN を選択してください。

以上の操作でデータ通信が可能になります。
 データ通信ができない場合は、端末の電源オフ、オンをお試しください。
 また、問題が解消しない場合は、機内モードのオン、オフをお試しください。

# 帰航されて対応すること

# Step.6 ご自身が契約されているキャリアの SIM カードに入れ替えてください。

帰国後、機内モードのままで、設定→モバイル通信→通信のオプションより、「データローミング」のスイッチをオフにしてください。

ご利用いただいた JAL Global SIM を端末から取り外します。
 SIM は再度ご利用いただけます。
 紛失されないように SIM ケースに保管してください。

端末に国内でご利用の SIM をセットしてください。
 格安 SIM で iPhone をご利用のお客さまは、構成プロファイルを再度インストールしてください。

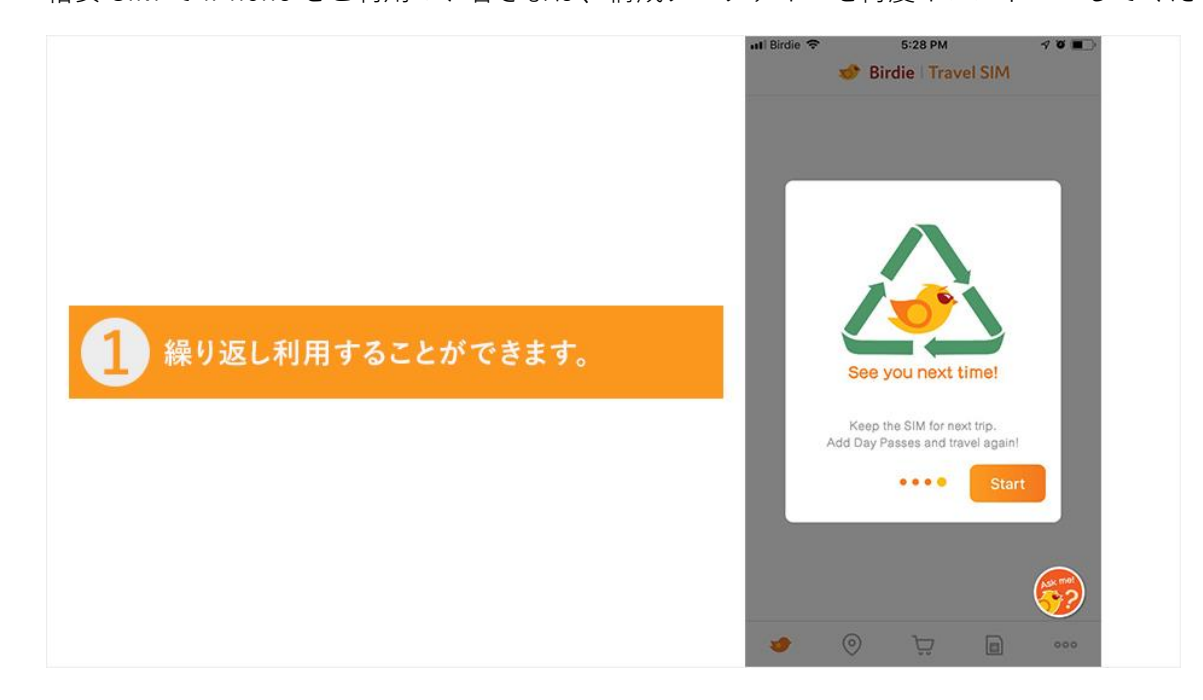

### サポートについて

メール: <u>support@dhacorp.jp</u>(日本語、英語、中国語) チャット:アプリ内 ASK Me(英語、中国語)

| JAL Global SIMをご利用可能な国(2019年5月23日更新) |              |                     |        |           |  |  |  |  |
|--------------------------------------|--------------|---------------------|--------|-----------|--|--|--|--|
| 最新のご利用可能な国と価格はアプリにてご確認を宜しくお願い致します。   |              |                     |        |           |  |  |  |  |
|                                      |              |                     |        |           |  |  |  |  |
| <u>アジア</u>                           | <u>オセアニア</u> | <u>ヨーロッパ&amp;中東</u> |        |           |  |  |  |  |
| 日本                                   | オーストラリア      | アイルランド              | スロバキア  | ベルギー      |  |  |  |  |
| 台湾                                   | ニュージーランド     | アラブ首長国連邦            | スロベニア  | ポーランド     |  |  |  |  |
| 韓国                                   |              | アルバニア               | セルビア   | ポルトガル     |  |  |  |  |
| 中国本土                                 | <u>北アメリカ</u> | イギリス                | チェコ共和国 | マルタ       |  |  |  |  |
| マカオ                                  | アメリカ(本土)     | イタリア                | デンマーク  | ラトビア      |  |  |  |  |
| シンガポール                               | アメリカ領ヴァージン諸島 | エストニア               | ドイツ    | リトアニア     |  |  |  |  |
| タイ                                   | ハワイ          | オーストリア              | トルコ    | リヒテンシュタイン |  |  |  |  |
| マレーシア                                | カナダ          | オランダ                | ノルウェー  | ルーマニア     |  |  |  |  |
| ベトナム                                 | プエルトリコ       | カタール                | バチカン   | ルクセンブルク   |  |  |  |  |
| インドネシア                               |              | ギリシャ                | ハンガリー  | ロシア       |  |  |  |  |
| フィリピン                                |              | クロアチア               | フィンランド | 北マケドニア    |  |  |  |  |
| カンボジア                                |              | スイス                 | フランス   |           |  |  |  |  |
| インド                                  |              | スウェーデン              | ブルガリア  |           |  |  |  |  |
| スリランカ                                |              | スペイン                | ベラルーシ  |           |  |  |  |  |
| バングラデシュ                              |              |                     |        |           |  |  |  |  |